## NJ Start ETF/Direct Deposit Instructions

To receive electronic payments from the State of New Jersey for processed invoices, you must provide EFT-related information corresponding to a Remit Address.

- 1. Sign in at www.njstart.gov using the Login ID and Password you created when you registered in NJSTART
- 2. First, navigate to the Maintain Terms and Categories section of your Vendor Profile and ensure that the EFT payment option for Category 4 (Electronic Funds Transfer Certification) has been selected and saved. This is required in order to receive electronic payments.

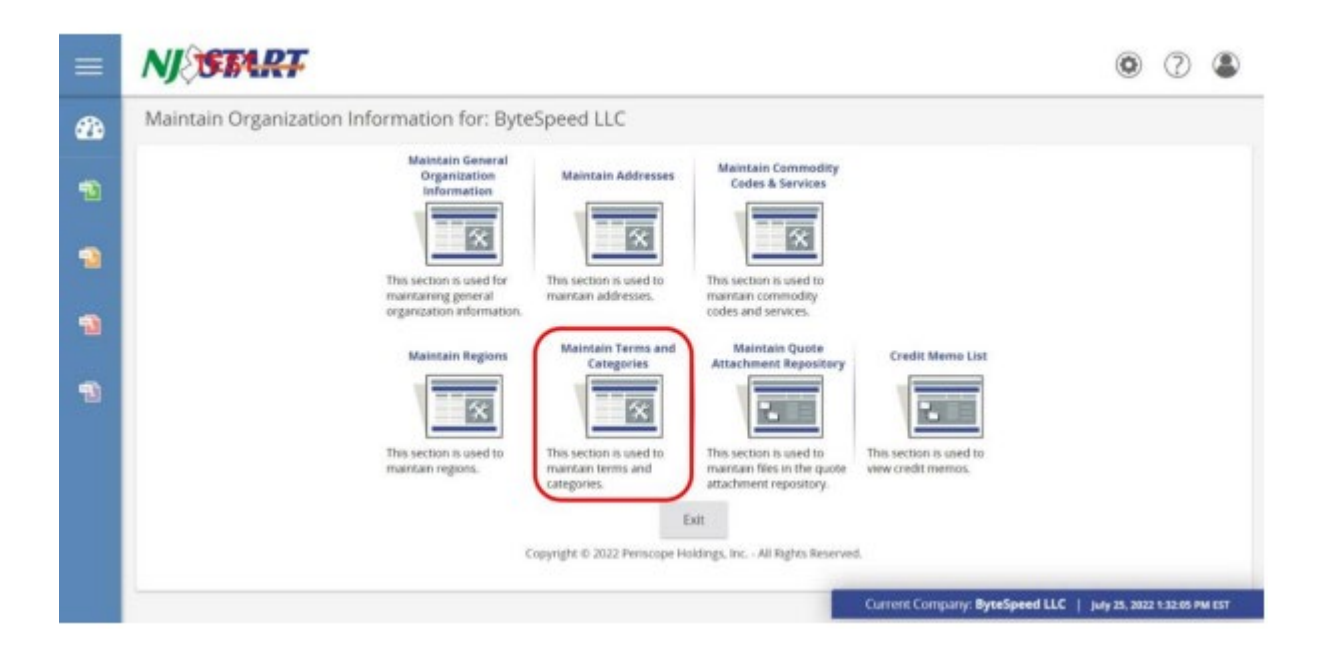

| Categ                  | ory: 4. Electronic Funds Transfer Certification (MANDATORY FIELD)                                                                                                    |
|------------------------|----------------------------------------------------------------------------------------------------|
| Des<br>in the<br>chang | cription: I certify that I am an appointed agent of the vendor referenced and that I hereby authorize the State of NJ to initiate payments to the bank acct and bank name<br>electronic funds transfer (if and when the information is provided). This authority is to remain in full force and effect until the State of NJ receives notification of any<br>ges, and in such a manner as to afford the State of NJ a reasonable opportunity to Act. |
| Please                 | select exactly one category value                                                                                                    |
| Select                 | 1                                                                                                    |
|                        | Select if you intend to enter the data for EFT payment and agree with the statement above. To enter banking data, you must log in after the initial registration process has been completed, add or ed<br>Remit address, and check the EFT Enabled box.                                                                                                    |
|                        | Select if the financial institution referenced in your electronic funds transfer information is a foreign bank or is acting as an agent for a foreign bank.                                                                                                    |
|                        | Select if you prefer a paper check instead and do not want to receive payment via EFT. (Any banking information entered as part of your remittance address will be disregarded and remain inactive.)                                                                                                    |
| Notes:                 |                                                                                                    |
|                        |                                                                                                    |

3. Navigate to the the Maintain Addresses tab and click on "Add Another Address"

| ≡       | NJ START                                                                                                    |                                                                                                    | •      |                        |
|---------|----------------------------------------------------------------------------------------------------|----------------------------------------------------------------------------------------------------|--------|------------------------|
| 8 P P P | Maintain General<br>Organization Information<br>Information<br>This section is used for<br>mattain Regions<br>Maintain Regions<br>Maintain Regions<br>This section is used to monitorin<br>the section is used to monitorin<br>the section is usection is used to monitorin<br>the section is used to monitorin<br>the section is used to monitorin<br>the section is used to monitorin<br>the section is used to monitorin<br>the section is used to monitorin<br>the section is used to monitorin<br>the section is used to monitorin<br>the section is used to monitorin<br>the section is used to monitorin<br>the section is used to monitorin<br>the section is used to monitorin<br>the section is used to monitorin<br>the section is used to monitorin<br>the section is usection is usection is usection is used | <section-header><section-header><section-header></section-header></section-header></section-header>                                     |        |                        |
| =       | NJOSTART                                                                                                    |                                                                                                    | ۲      | ? 3                    |
| 20      | Maintain Addresses for: ByteSpeed LLC                                                                                                    |                                                                                                    |        |                        |
| •       | Name 3 Address Type                                                                                                    | Address Information                                                                                                    | Status | Default<br>for<br>Type |
| 1       | General General Mailing Ad                                                                                                    | dress Grant Hagen<br>3131 24th Ave S<br>Morhead, Mh 56560<br>US<br>Ernait deborah, aragona@mdfcorrenerce.com<br>Misere (13101167, 1940) | Active | Yes                    |
| -       | Copyr                                                                                                    | Add Another Address Exit<br>ght © 2022 Periscope Holdings, Inc All Rights Reserved.                                                     |        |                        |

4. On the next screen, select Remit Address.

|        | NI CTAD             | τ                                                   |
|--------|---------------------|-----------------------------------------------------|
| —<br>3 | Address Book - B    | yteSpeed LLC                                        |
|        | Enter a New Add     | ress                                                |
| 1      | Address Type:       | Bid Mailing Address 🗸 🗸                             |
|        | Name this Address*: | Bid Mailing Address<br>Emergency Mailing Address    |
| 1      | Contact Name*:      | Purchase Order Mailing Address Remit Address SELECT |
|        | Address Line 1*:    | Sales Address                                       |

5. Then scroll down to the <u>EFT Enabled?</u> box and check it. Complete ALL required fields (marked with an asterisk\*).Then click "Save & Exit" button.

| =           | NISTAN           | R <b>F</b>               |               |                        |                  |               | ۲ | ? | ۲ |
|-------------|------------------|--------------------------|---------------|------------------------|------------------|---------------|---|---|---|
| <i>6</i> 78 | kt               | 21067                    | Alternate kt: | V0000583000            |                  |               |   |   |   |
| -           | Status:          | Active 🧹                 | Web Address:  |                        |                  |               |   |   |   |
| •           | E DFT Drubled?   | Default address for this | address type  | (Begin with http:/     | / or https://)   |               |   |   |   |
| -           | Description*:    |                          |               |                        |                  |               |   |   |   |
|             | Country*:        |                          | ~             |                        |                  |               |   |   |   |
| -           | Branch Name*:    |                          |               |                        |                  |               |   |   |   |
| 1000        | Account Type*:   | ~                        |               |                        |                  |               |   |   |   |
| -           | Routing Number*: |                          |               |                        |                  |               |   |   |   |
|             | Account Number*: | Show                     |               |                        |                  |               |   |   |   |
|             | IAT Flag:        | 0                        |               |                        |                  |               |   |   |   |
|             |                  |                          |               |                        |                  |               |   |   |   |
|             |                  |                          | Save & Exit   | Save & Continue        | Reset.           | Cancel & Exit |   |   |   |
|             |                  |                          | Copyright ©   | 2022 Periscope Holding | p. Inc All Right | ts Reserved.  |   |   |   |

NOTE: If you find that a password has been saved in the Account Number field within NJSTART inadvertently, disable your browser's auto-populate or form fill feature, try clearing your browser's cache, or use a different browser. Then re-enter your account number, "Save & Exit," or "Save & Continue." Log back into NJSTART to double-check the account number and ensure that the correct account number has been saved. 11 of 20 The IAT (International ACH Transactions) Flag checkbox at the bottom of the page should be checked ONLY if the financial institution receiving your electronic funds payment is a foreign bank or is acting as an agent of a foreign bank on your behalf